# 访问云邮件安全(CES)解决方案的命令行界面 (CLI)

### 目录

简介 <u>背景信息</u> 定义 <u>代理服务器</u> 登录主机名 生成SSH密钥对 Windows: 对于Linux/macOS: 配置SSH客户端 Windows: 对于Linux/macOS:

# 简介

本文档介绍如何在Windows或Linux/macOS平台上使用安全外壳(SSH)访问CES设备的CLI。

作者:思科TAC工程师Dennis McCabe Jr。

## 背景信息

要访问CES邮件安全设备(ESA)或安全管理设备(SMA)的CLI,需要完成两个阶段,下面将详细讨论 这两个阶段。

- 1. 生成SSH密钥对
- 2. 配置SSH客户端

注意:以下说明应涵盖野外使用的大量操作系统;但是,如果您使用的内容未列出或您仍需要 帮助,请联系思科TAC,我们将尽力提供具体说明。这些只是可用于完成此任务的工具和客户 端的一小段。

### 定义

请熟悉本文中将使用的一些术语。

### 代理服务器

这些是CES SSH代理服务器,您将用于启动与CES实例的SSH连接。您需要使用特定于设备所在区 域的代理服务器。例如,如果登录主机名是esa1.test.iphmx.com,则您将使用美国地区**的** iphmx.com代理服务**器之**一。

- AP(ap.iphmx.com) f15-ssh.ap.ip hmx.comf16-ssh.ap.ip hmx.com
- AWS(r1.ces.cisco.com) p3-ssh.r1.ces.cisco.comp4-ssh.r1.ces.cisco.com
- CA(ca.iphmx.com) f13-ssh.ca.ip hmx.comf14-ssh.ca.ip hmx.com
- 欧盟(c3s2.iphmx.com) f10-ssh.c3s2.iphmx.comf11-ssh.c3s2.iphmx.com
- EU(eu.iphmx.com) f17-ssh.eu.ip hmx.comf18-ssh.eu.ip hmx.com
- 美国(iphmx.com) f4-ssh.iphmx.comf5-ssh.iphmx.com

### 登录主机名

这是CES ESA或SMA的非代理主机名,将以esa1或sma1等内容开头,当您登录Web用户界面 (WUI)时,可在网页右上角找到。 格式应如下:esa[1-20].<allocation>.<datacenter>.com或sma[1-20].<allocation>.<datacenter>.com。

### 生成SSH密钥对

要开始访问CES设备,您首先需要生成私有/公有SSH密钥对,然后向Cisco TAC提供公钥。思科 TAC导入您的公钥后,您可以继续执行后续步骤。**请勿共享您的私钥**。

对于以下任一步骤,密钥类型应为标准位长度为2048的RSA。

Windows :

<u>PuTTYgen</u>或类似工具可用于生成密钥对。如果使用Windows Subsystem for Linux(WSL),您也可 以按照以下说明进行操作。

对于Linux/macOS:

在新终端窗口中,您可以运<u>行ssh-keygen</u>以创建密钥对。

示例 :

ssh-keygen -t rsa -b 2048 -f ~/.ssh/mykey 其中:

ssh-keygen -t

创建SSH密钥对后,请将您的公钥提供给Cisco TAC以供导入,然后继续进行客户端配置。**请勿共 享您的私钥**。

### 配置SSH客户端

注意:用于CLI访问的SSH连接不是直接建立到CES设备,而是通过本地主机转发的SSH隧道 ,本地主机直接连接到我们的SSH代理。连接的第一部分将连接到其中一个代理服务器,第二 部分将连接到本地主机上的SSH隧道转发端口。 Windows :

我们将使用PuTTY作为示例,因此请注意,如果使用其他客户端,可能需要稍微修改步骤。此外 ,请确保您使用的任何客户端都已更新为最新的可用版本。

#### Windows — 步骤1 — 连接到SSH代理和开放转发端口

- 1. 对于主**机**名,输入适**用于**CES分配的代理服务器。
- 2. 展开Connection,单击Data,然后输入dh-user作为自动登录用户名。
- 3. 在Connection仍然展开的情况下,单击SSH并选中Do not start a shell or command all。
- 4. 展开SSH,单击Auth并浏览到新创建的私钥。
- 5. 在SSH仍然展开的情况下,单击隧道,为本地转发(设备上的任何可用端口)提供源端口,输入CES设备的登录主机名(不是以dh开头的主机名),然后单击添加。如果您想添加多个设备(例如:esa1、esa2和sma1),您可以添加其他源端口和主机名。然后,会话启动时,所有添加的端口都将被转发。
- 6. 完成上述步骤后,继续返回会话类别,然后命名并**保存**会话。

#### Windows — 第2步 — 连接到CES设备的CLI

- 1. 打开并连接到刚创建的会话。
- 2. 在保持SSH代理服务器会话打开时,右键单击窗口并选择New Session,输入127.0.0.1作为 IP地址,输入之前在步骤5中使用的源端口,然后单击Open。
- 3. 单击Open后,系统将提示您输入CES凭据,然后您应能访问CLI。(这些凭据与用于访问 WUI的凭据相同)

对于Linux/macOS:

#### Linux/macOS — 步骤1 — 连接到SSH代理和开放转发端口

1. 在新终端窗口中,输入以下命令:

ssh -i ~/.ssh/id\_rsa -l dh-user -N -f f4-ssh.iphmx.com -L 2200:esa1.test.iphmx.com:22 其中:

ssh -i

这将打开本地客户端上的端口,将其转发到远程端的给定主机和端口。

#### Linux/macOS — 步骤2 -连接到CES设备的CLI

 在相同或新的终端窗口中,输入以下命令。输入后,系统将提示您输入CES密码,然后您 应该能够访问CLI。(这些凭据与用于访问WUI的凭据相同)

ssh dmccabej@127.0.0.1 -p 2200 其中:

ssh